# How to Install Teams Connect

### **Objectives**

- Prerequisites
- Install the Addon by the admin
- Install the Addon By the user

### Steps

This Add-On is installed per Organization in Microsoft Teams Web or Desktop application.

LEXZUR Add-On in Microsoft Teams facilitates the collaboration, conversations, and video meetings between related contacts to a matter, litigation case, contract, and hearing in Lexzur core. It permits also an archive of any conversation and files shared in Microsoft Teams to the Lexzur database.

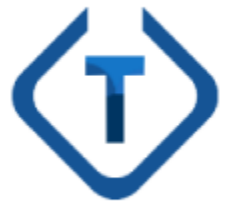

#### **Prerequisites**

- Microsoft Teams supports adding external users outside of the organization as guests, <u>You must check whether this feature is enabled or not</u> from the <u>Microsoft Teams admin center</u>. It is mandatory to enable this feature to have permission to add contacts from Lexzur to the organization as Guests. To enable it, please follow the steps below:
- 1. Sign in to the Microsoft Teams admin center.
- 2. Select Org-wide settings > Guest access.
- 3. Set Allow guest access in Microsoft Teams to On.

#### blocked URL

Changes may need 24 hours to take effect.

#### How to install the Add-On on Behalf of the User?

As a Teams admin, you can Install apps on behalf of users. You choose which apps are installed by default for users when they start Teams. Keep in mind that users can still install apps themselves if the app permission policy that's assigned to them allows it. You can use the default policy to install the LEXZUR app for your organization's users:

- 1. In the left navigation of the Microsoft Teams admin center, go to Teams apps > Setup policies.
- 2. Click on Org-wide default policy.
- 3. Under Installed apps, select Add apps.
- 4. In the Add installed apps pane, search for the apps you want to automatically install for users when they start Teams. You can also filter apps by app permission policy. When you've chosen your list of apps, select Add.

| Add app setup policy |       |  |
|----------------------|-------|--|
| Description          |       |  |
|                      |       |  |
| Upload custom apps 🕕 | Off   |  |
| Allow user pinning   | On On |  |

### Installed apps

Choose which apps you want installed for your users. They can still install other apps that they want by setting up those apps in permission policies.

| Add apps that you | u want to install. |
|-------------------|--------------------|
| Add apps          |                    |

### **Pinned apps**

Choose the order that apps are pinned in the Teams app navigation bar.

| + Ad | d apps | $\uparrow$ Move up $\downarrow$ Move down $	imes$ Remove   4 ite | ems       |
|------|--------|------------------------------------------------------------------|-----------|
| ~    | Name   | App ID                                                           | Publisher |
|      |        |                                                                  |           |

It may take a few hours for the app to be installed. For more info, please check the Microsoft official document.

## How to install the Add-On by users?

As a user, you can install the app manually if the above steps do not succeed and the app does not appear in your applications panel.

Within Microsoft Teams, navigate to the left column and select the Apps button. Next, search for App4Legal. Click on the app, and Add it.

| < >               |                                              |                                                                          |                                                                                                    |           |
|-------------------|----------------------------------------------|--------------------------------------------------------------------------|----------------------------------------------------------------------------------------------------|-----------|
| Activity          | Apps<br>Search all apps Q                    | App4Legal                                                                | ×                                                                                                    |           |
| Teams<br>Calendar |                                              | Add<br>About<br>Permissions                                              | App4Legal for MS Teams is your hub for Collaboration with<br>App4Legal.<br>A chat-based app that enables teams to be more productive by giving them a single and<br>secured location that brings App4Legal records in Teams Channels to facilitate<br>everything the team needs including chat, calls, meetings, files, and tools.                                                                                                    | PagerDuty |
| nies              |                                              |                                                                          | Tabs<br>Use in a tab at the top of a chat or channel<br>Personal app<br>Keep track of important content and info<br>Created by: App4Legal<br>Version 1.0.0                                                                                                    | See all   |
| Apps<br>Help      |                                              | By using App4Legal, you agree to the<br>privacy policy and terms of use. | <ul> <li>Permissions</li> <li>This app will have permission to: <ul> <li>Receive messages and data that I provide to it.</li> <li>Access my profile information such as my name, email address, company name, and preferred language.</li> <li>Receive messages and data that team members provide to it in a channel.</li> <li>Access this team's information such as team name, channel list and roster (including team member's names and email addresses) - and use this to contact them.</li> </ul></li></ul> | See all   |
|                   | Submit to app catalog<br>Upload a custom app | Ail apps                                                                 |                                                                                                    |           |

After successfully adding it, you can now access the App4Legal app directly within Teams. Begin by signing in with your Microsoft credentials.

| <b>1</b>                 | < > Q Search                                     | Update ···· CM O × |
|--------------------------|--------------------------------------------------|--------------------|
| Activity                 | App4Legal Matter Contract Hearing Settings About | 0 C                |
| Calendar                 |                                                  |                    |
| Chat                     |                                                  |                    |
| <del>දිලී</del><br>Teams |                                                  |                    |
| Calls                    |                                                  |                    |
| Files                    | (🝑) Teams Connect                                |                    |
|                          |                                                  |                    |
|                          | Step 1: Sign in with Microsoft                   |                    |
| Ŧ                        | Sign in using Microsoft                          |                    |
| Apps                     |                                                  |                    |
|                          | First time? Sign up for free 🕼                   |                    |
|                          | V1.6.5                                           |                    |
|                          |                                                  | 0                  |
|                          |                                                  |                    |
| <b>1</b>                 |                                                  |                    |
| 🏬 Sign                   | n in to your account – 🗆 X                       |                    |

### Microsoft

### Pick an account

Caroline Mrawed caroline.moraod@app4legal.com Connected to Windows

+ Use another account

Then sign in with Lexzur:

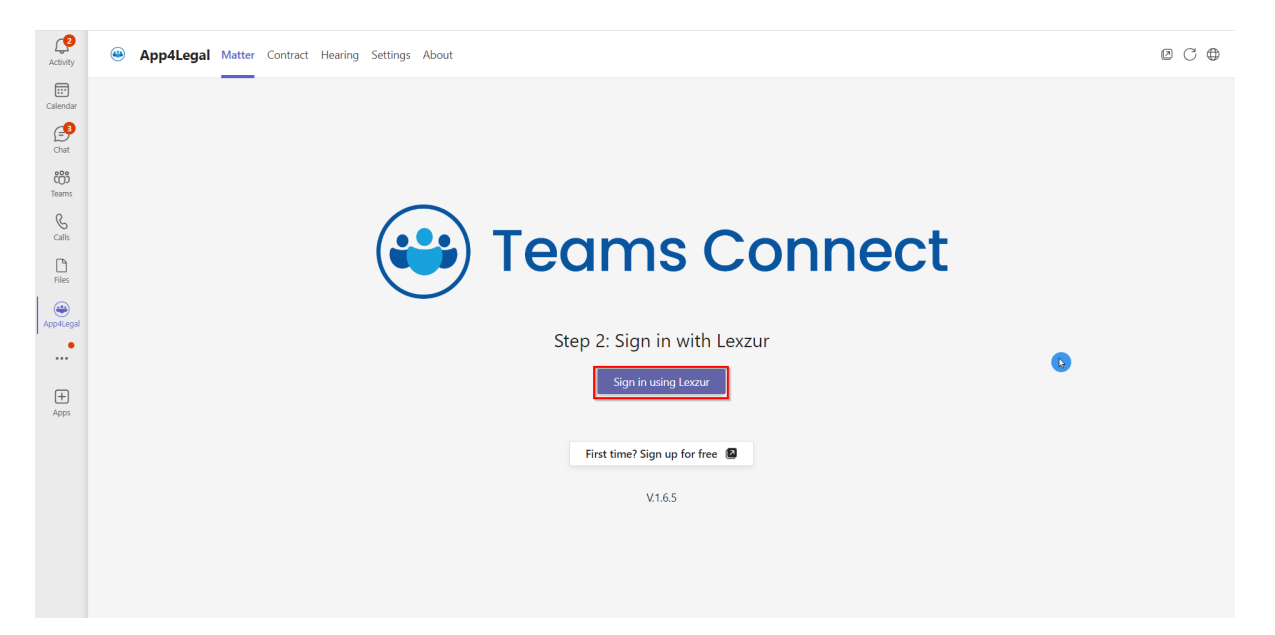

Use your Lexzur credentials for logging in. Additionally, you have the option to log in using Azure AD or Single Sign-On (SSO).

| 🖬 Lexzur for Teams — 🗆                                                        | $\times$ |
|-------------------------------------------------------------------------------|----------|
| LEXZUR                                                                        |          |
| Step 2: Sign in with Lexzur                                                   |          |
| Cloud Server                                                                  |          |
| 🖾 Email                                                                       |          |
| B Password <                                                                  |          |
| Data Center (UK) 🗸                                                            |          |
| Sign in 🔶                                                                     |          |
| Forgot Your password?                                                         |          |
|                                                                               |          |
| or                                                                            |          |
| or Sign in using Azure AD                                                     | )        |
| or<br>Sign in using Azure AD                                                  | )        |
| or<br>Sign in using Azure AD<br>Corr Login with SSO<br>New to Lexzur? Sign up | )        |

Microsoft authorization

The first step, Microsoft authentication will be done automatically using the logged-in account in Microsoft Teams. PLEASE MAKE SURE TO ACCEPT ANY PERMISSIONS NEEDED TO AVOID ADD-ON MALFUNCTION, ONLY ORGANIZATION ADMINSTRATOR CAN ACCEPT THESE PERMISSIONS. The add-on uses lots of permissions in order to achieve its goals, these permissions include access and editing of the following objects: Team, Channel, User Extensions, Organization Extensions, ChannelMessages, ChannelMembers, and other permissions. It is a **must** to accept the permissions needed for a logic add-on functionality. Click **Accept** to grant the consent for the user and the application to have access to Microsoft resources.

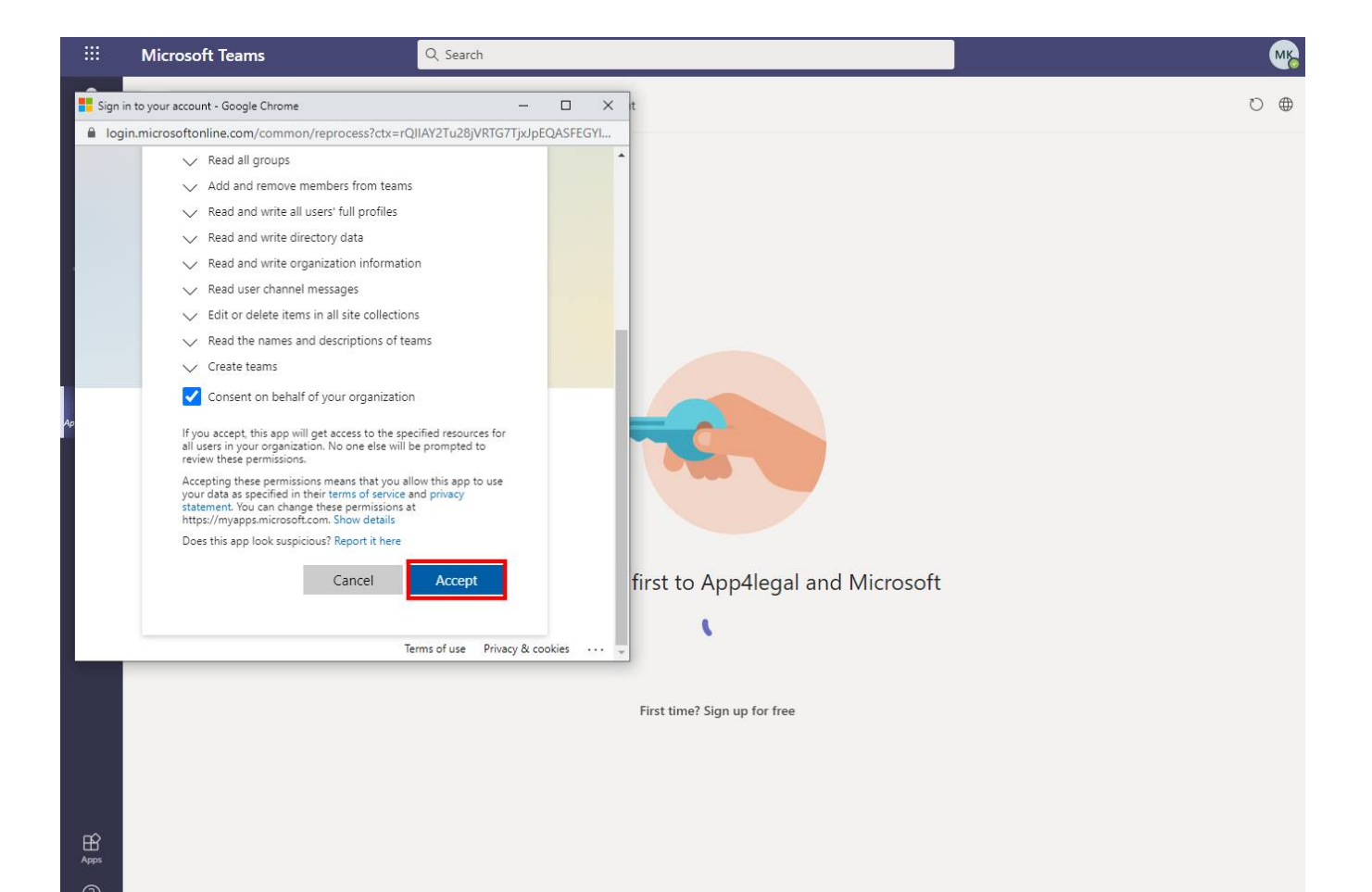

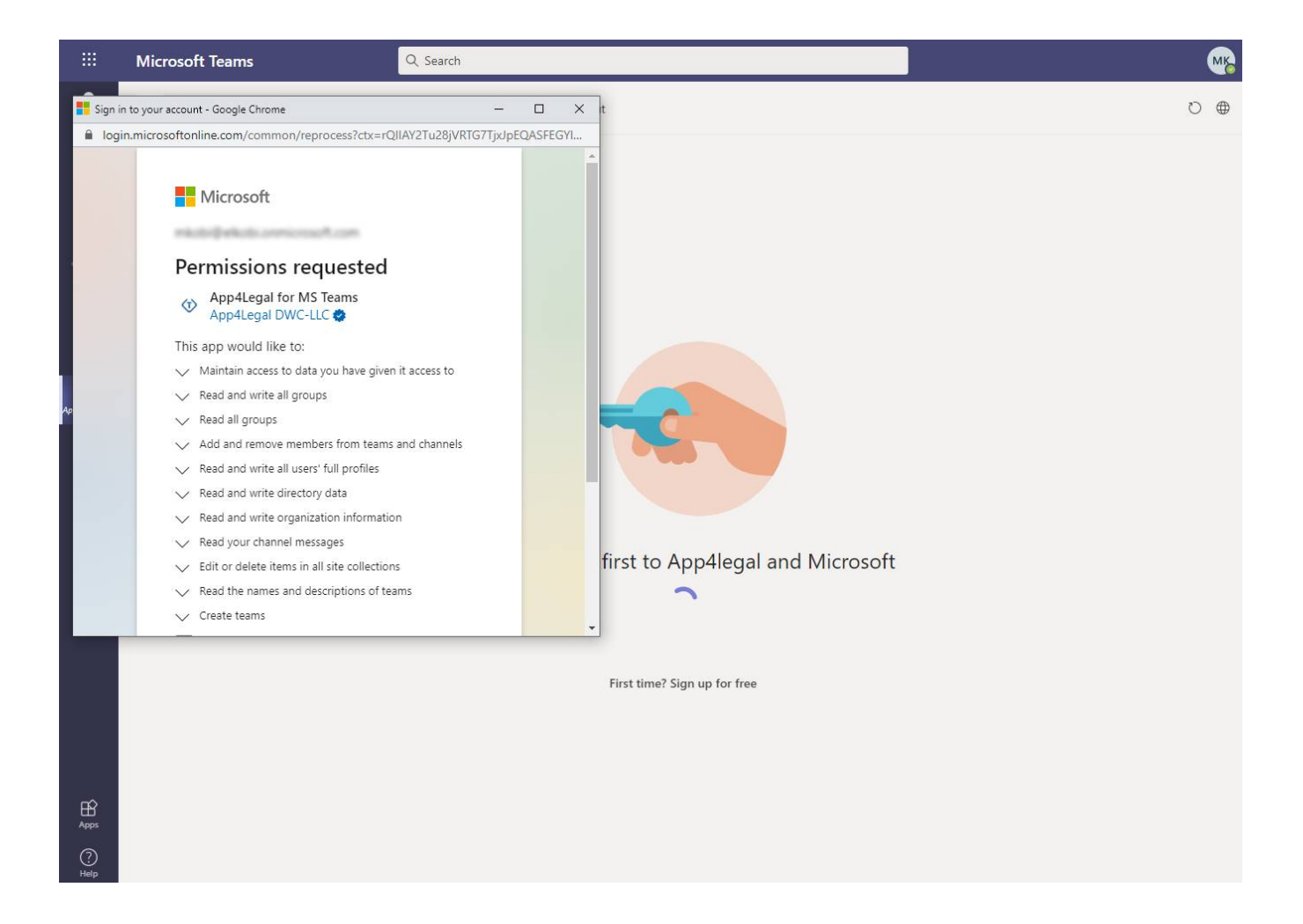

For more information about LEXZUR, kindly reach out to us at help@lexzur.com.

Thank you!